# **Rewards Points**

|       | <b>۔</b> ۲ | Contonto |
|-------|------------|----------|
| Idule | ΟI         | Contents |

| Rewards Points 1                       |
|----------------------------------------|
| Installation 2                         |
| Configure Reward Points 3              |
| General Configuration4                 |
| Earning Points Configuration4          |
| Spending Points Configuration:5        |
| Notification Settings:5                |
| Rule & Behavior Plugin Configuration:6 |
| Create Point Earning Rates             |
| Earning Rate                           |
| Spending Rate                          |
| Earning Rules                          |
| Catalog Rule                           |
| Shopping Cart Rules                    |
| Behavior Rules                         |
| Spending Rules                         |
| Spending Catalog rule 22               |
| Shopping Cart Rules                    |
| Manage Points 28                       |
| Earning Points                         |
| Spending Product Points                |
| Manage Customer Transaction            |
| Manage Customer's Points               |

## Installation

Never do anything directly on a live store. First setup and test on a development domain (i.e. "dev.url.com").

Make sure that you <u>set</u> your Magento application to the developer <u>mode</u>. Run the command on Magento2 root directory -"**magento deploy:mode:set developer**"

#### **Temporarily disable Magento cache**

To avoid any possible issues with the installation we recommend disabling Magento cache before proceeding with the installation and re-enabling it once the install is complete.

- 1. Log in to your Magento admin
- 2. Go to System > Cache Management
- 3. Select "Select All" in the "Mass Actions" drop down
- 4. Select "Disable" in the "Actions" drop down and Click Submit
- 5. Once the page reloads log out of the admin

|             |          |                            |                                                                          | Flush Cache Storage Flush M | agento Cache |
|-------------|----------|----------------------------|--------------------------------------------------------------------------|-----------------------------|--------------|
| 1           | Disab    | ole 🔹 Submit 13 r          | ecords found (13 selected)                                               |                             |              |
|             | <b>~</b> | Cache Type                 | Description                                                              | Tags                        | Status       |
|             | ~        | Configuration              | Various XML configurations that were collected across modules and merged | CONFIG                      | DISABLE      |
|             | ~        | Layouts                    | Layout building instructions                                             | LAYOUT_GENERAL_CACHE_TAG    | DISABLE      |
|             | ~        | Blocks HTML output         | Page blocks HTML                                                         | BLOCK_HTML                  | DISABLE      |
|             | ~        | Collections Data           | Collection data files                                                    | COLLECTION_DATA             | DISABLE      |
|             | ~        | Reflection Data            | API interfaces reflection data                                           | REFLECTION                  | DISABLE      |
|             | ~        | Database DDL operations    | Results of DDL queries, such as describing tables or indexes             | DB_DDL                      | DISABLE      |
|             | ~        | EAV types and attributes   | Entity types declaration cache                                           | EAV                         | DISABLE      |
|             |          | Customer Notification      | Customer Notification                                                    | CUSTOMER_NOTIFICATION       | DISABLE      |
|             | ~        | Page Cache                 | Full page caching                                                        | FPC                         | DISABLE      |
|             | ~        | Integrations Configuration | Integration configuration file                                           | INTEGRATION                 | DISABLE      |
| 1 - 1 - 1 - | 1        |                            |                                                                          | INTEGRATION API CONFIG      | DISABLE      |

#### **Upload Acx Rewards Points Extension**

We will provide a zip folder and you have to extract the contents of this zip folder on your system. On this content you will find Acx folder. You have to put this folder in App>>code folder in Magento 2 project.

#### **Install Extension**

- 1. Enable Acx\_Rewardpoints, Acx\_RewardpointsBehavior, Acx\_RewardpointsRule modules. For how to enable magento 2 module follow this <u>http://devdocs.magento.com/guides/v2.1/install-gde/install/cli/install-cli-subcommands-enable.html</u>.
- 2. After the successful installation, you have to run the command on Magento2 root directory-"php bin/magento setup:upgrade"
- 3. Also, run this command into the Magento2 Root- "php bin/magento setup:staticcontent:deploy"

## **Configure Reward Points**

In order to config in the backend, please go to

Admin Panel > Stores > Configuration > AGILECODEX.COM > Reward Points > General Configuration

| Store View: Defaul | lt Config | - @                                    | Save Config                                                |
|--------------------|-----------|----------------------------------------|------------------------------------------------------------|
| ACX EXTENSIONS     | ~         | General Configuration                  | $\odot$                                                    |
| GENERAL            | ~         | Enable<br>[store view]                 | Yes 🔹                                                      |
| StoreLocator       |           | Point Label<br>[store view]            | point<br>If empty, the default label 'Point' will be used. |
| Reward Points      |           | Points Label<br>[store view]           | points If empty, the default label 'Points' will be used.  |
| CATALOG            | ~         | Point Image<br>[store view]            | Choose File No file chosen Delete Image                    |
| SALES              | ~         | Use Reward Policy page<br>[store view] | No                                                         |

#### **General Configuration**

- *Enable*: Set Yes to enable Reward Points Extension:
- *Points Label*: Let it empty if you want to show the default label 'Points'
- *Point Image*: Upload point icon here
- Use Reward Policy Page: Set "Yes" to show Reward Point Policy Page.

#### **Earning Points Configuration**

- *Round Method*: You can choose round down or round up to reduce or increase a number to the nearest whole number, or the nearest number ending in zero.
- *Points expiry date*: Set the date on which point can no longer be used.
- *Approve earned points on invoice*: Set Yes to allow points to be earned during invoice process.
- *Approve earned points on shipment*: Set Yes to allow points to be earned during shipping process.
- *Maximum earning points per order*: Set maximum points could be earned for each order. If empty or zero, there is no limitation.
- *Allow to earn points from tax*: Set yes to allow customer to earn point both from products and tax fee.
- *Allow to earn points from shipping fee*: Set yes to allow customer to earn point both from products and shipping fee.

| GENERAL        | ~ | Earning Points Configuration                     |                                                                                          |        |
|----------------|---|--------------------------------------------------|------------------------------------------------------------------------------------------|--------|
| AGILECODEX.COM | ^ |                                                  |                                                                                          |        |
|                |   | Rounding Method                                  | Normal                                                                                   | -      |
| StoreLocator   |   | []                                               | E.g: 9.8 points generated from an order can be ro<br>up to 10 points or down to 9 points | ounded |
| Reward Boints  |   | Points expire after                              |                                                                                          |        |
| Neward Points  |   | [store view]                                     | day(s) since the transaction date.                                                       |        |
|                |   |                                                  |                                                                                          |        |
| CATALOG        | ~ | Approve earned points on invoice                 | No                                                                                       | -      |
| CUSTOMERS      | ~ |                                                  |                                                                                          |        |
| COSTOMERS      | - | Approve earned points on snipment<br>[giobal]    | No                                                                                       | •      |
| SALES          | ~ | Approve earned points if order has               | Canceled                                                                                 | *      |
|                |   | status<br>[store view]                           | Closed                                                                                   |        |
| SERVICES       | ~ |                                                  | Complete                                                                                 |        |
| ADVANCED       | ~ |                                                  | Suspected Fraud                                                                          |        |
| ADVANCED       | - |                                                  | On Hold                                                                                  |        |
|                |   |                                                  | Payment Review                                                                           |        |
|                |   |                                                  | PayPal Canceled Reversal                                                                 |        |
|                |   |                                                  | PayPal Reversed                                                                          |        |
|                |   |                                                  | Pending                                                                                  | -      |
|                |   |                                                  | Pending Payment                                                                          |        |
|                |   |                                                  |                                                                                          |        |
|                |   | Cancel earned points after order<br>refunding    | No                                                                                       | -      |
|                |   | [global]                                         |                                                                                          |        |
|                |   | Allow to earn points from tax                    | No                                                                                       | -      |
|                |   |                                                  |                                                                                          |        |
|                |   | Maximum earning points per order<br>[store view] |                                                                                          |        |
|                |   |                                                  | i ne maximum earning points for each order. If e<br>or zero, there is no limitation      | mpty   |
|                |   |                                                  |                                                                                          |        |

www.agilecodex.com

#### **Spending Points Configuration:**

- *Maximum spending points per order*: The maximum spending points for each order. If empty or zero, there is no limitation
- Allow to spend points from tax: select yes or no to allow spend points from tax
- Allow to spend points from shipping fee: select yes or no to allow spend points from shipping fee.

| AGILECODEX.COM | ^ | Spending Points Configuration                                                           | 6 |
|----------------|---|-----------------------------------------------------------------------------------------|---|
| StoreLocator   |   | Maximum spending points per order                                                       | Ŭ |
| Reward Points  |   | The maximum spending points for each order. If empty<br>or zero, there is no limitation |   |
| CATALOG        | ~ | Allow to spend points from tax<br>[store view] No                                       |   |
| CUSTOMERS      | ~ | Allow to spend points from shipping No  [store view]                                    |   |
| SALES          | ~ | Notification Settings                                                                   | 9 |

#### **Notification Settings:**

- *Email Sender*: Choose sender here.
- *Balance update email*: When there are any changes, you can choose one of the email templates to send email notification for your customers.
- Before Points expire email: Notification email will be sent before point expiry date.
- *Send notification before points expiring ( by day)*: Define how many days you want to send the notification before points expire in.
- Points Expired Email: Notification email will be sent on point expiry date.

| ACX EXTENSIONS | ~ | General Configuration                 |                                                                                                    | $\odot$ |
|----------------|---|---------------------------------------|----------------------------------------------------------------------------------------------------|---------|
| GENERAL        | ~ | Earning Points Configuration          |                                                                                                    | $\odot$ |
| AGILECODEX.COM | ^ | Spending Points Configuration         | 1                                                                                                    | $\odot$ |
| StoreLocator   |   | Notification Settings                 |                                                                                                    | 0       |
| Reward Points  |   | Email Sender<br>Istore viewi          | General Contact 🔹                                                                                    |         |
| CATALOG        | ~ | Balance update Email<br>[store view]  | Reward Points - Balance Update Email (C 🛛 🔻                                                          |         |
| CUSTOMERS      | ~ | Points expire Email<br>[store view]   | Reward Points - Points Expire Email (Def. 🔹                                                          |         |
| SALES          | ~ | Send notification before points       |                                                                                                    |         |
| SERVICES       | ~ | [store view]                          | [Send notification before points expiring (in days). If<br>empty or zero, no reminder email is sent. |         |
| ADVANCED       | ~ | Balance Expired Email<br>[store view] | Reward Points - Points Expired Email (De 🔹                                                           |         |
|                |   | Rule Plugin Configuration             |                                                                                                    | $\odot$ |
|                |   | Behavior Plugin Configuration         |                                                                                                    | 0       |

www.agilecodex.com

#### **Rule & Behavior Plugin Configuration:**

Enable: Set Yes to enable plugin

# **Facebook API:** Enter the facebook api key. You will get the key form *https://developers.facebook.com/*

| AGILECODEX.COM | ^ | Spending Points Configuration                                      | 0       |
|----------------|---|--------------------------------------------------------------------|---------|
| StoreLocator   |   | Notification Settings                                              | $\odot$ |
| Reward Points  |   | Rule Plugin Configuration                                          | $\odot$ |
| CATALOG        | ~ | Enable No 👻                                                        |         |
| CUSTOMERS      | ~ | [house usu]                                                        |         |
| SALES          | ~ | Behavior Plugin Configuration                                      | $\odot$ |
| SERVICES       | ~ | Enable [store view] Yes                                            |         |
| ADVANCED       | ~ | Facebook API<br>[store view]<br>Get key at developers.facebook.com |         |

# **Create Point Earning Rates**

In order to config in the backend, please go to **Admin Panel > Acx Reward Points > Earning Rate** 

| Ŵ                            | ACX Reward Points |                        | $\times$ |
|------------------------------|-------------------|------------------------|----------|
| DASHBOARD                    | Rates             | Customer               |          |
| ACX REWARD<br>POINTS         | Earning Rates     | Mange Reward Customers |          |
| ACX STORE<br>LOCATOR         | Spending Rates    | Email                  |          |
| \$<br>SALES                  | Rules             | Mail Log               |          |
| O<br>RMA SYSTEM              | Earning Rules     |                        |          |
| PRODUCTS                     | Spending Rules    |                        |          |
| OUT OF STOCK<br>NOTIFICATION | Points            |                        |          |
| -                            | Earning Points    |                        |          |
| CUSTOMERS                    | Spending Points   |                        |          |
|                              |                   |                        |          |

#### **Earning Rate**

Please choose "Add New Rate" to create new earning rate.

| Earning Rates                 |   |                         |              |                              | Q 🌲            | 👤 admin 👻   |
|-------------------------------|---|-------------------------|--------------|------------------------------|----------------|-------------|
| Store View: All Store Views • |   |                         |              |                              | Ad             | d New Rate  |
| Search by keyword             | Q |                         | <b>Filte</b> | rs 📀                         | Default View 🔻 | 🔅 Columns 🗸 |
| Actions • 0 records found     |   |                         | 20           | <ul> <li>per page</li> </ul> | <              | 1 of 1 >    |
| ▼ ID ↓ Rule Name              |   | Earn Points             | Start        | End                          | Status         | Action      |
|                               |   | We couldn't find any re | cords.       |                              |                |             |

#### **G**eneral Setting

- *Rule Name*: define name of your new point rate
- *Description*: You can add the description that shows the purpose of the rule, and explain how it is used.
- *From*: Set "From" date
- *To:* Set "To" date
- *Customer Groups*: choose customer groups here
- *Priority*: define number to set priority here
- *Status*: Choose active to enable rating

| EARNING INFORMATION | General Informa                    | tion                                                                                                    |
|---------------------|------------------------------------|----------------------------------------------------------------------------------------------------|
| General             | Rule Name *<br>[website]           |                                                                                                    |
| Actions             | Description<br>[website]           | Show / Hide Editor                                                                                                    |
|                     |                                    | Image: Paragraph       Image: Paragraph       Image: Point Size         Image: Paragraph       Image: Paragraph       Image: Point Size         Image: Paragraph       Image: Paragraph       Image: Point Size         Image: Paragraph       Image: Paragraph       Image: Point Size         Image: Paragraph       Image: Paragraph       Image: Point Size         Image: Paragraph       Image: Paragraph       Image: Point Size         Image: Paragraph       Image: Paragraph       Image: Paragraph         Image: Paragraph       Image: Paragraph       Image: Paragraph         Image: Paragraph       Image: Paragraph       Image: Paragraph         Image: Paragraph       Image: Paragraph       Image: Paragraph         Image: Paragraph       Image: Paragraph       Image: Paragraph         Image: Paragraph       Image: Paragraph       Image: Paragraph         Image: Paragraph       Image: Paragraph       Image: Paragraph         Image: Paragraph       Image: Paragraph       Image: Paragraph       Image: Paragraph         Image: Paragraph       Image: Paragraph       Image: Paragraph       Image: Paragraph       Image: Paragraph         Image: Paragraph       Image: Paragraph       Image: Paragraph       Image: Paragraph       Image: Paragrap         Image: Par |
|                     | From<br>[website]                  | A description of the rule should include the purpose of the rule, and explain how it is used.                                                                                                    |
|                     | <b>To</b><br>[website]             |                                                                                                    |
|                     | Customer Grou *<br>ps<br>[website] | NOT LOGGED IN       General       Wholesale       Retailer                                                                                                    |
|                     | Priority<br>[website]              | 0                                                                                                    |
|                     | Status<br>[website]                | Active 🔹 ?                                                                                                    |

### Action:

#### **Points** (X):

In this part, you can choose various earning rating types as below

- Give X points to customer: you can fix point given for product
- Give X points for every spent Y: For example: for example, "10 points for every \$5 spent".

Points (X) = 10 points Money Step (Y) =\$5

• Give X points as product final price:

For instance, if you set points (X) = 30, it means that the customers get 30 points only when product price is equal or over \$30

- Give X% points of original price: Give % according to product price.
- *Points* (*X*): Set number of given point here
- *Money Step* (*Y*): define how much money customer spend to get that points
- Maximum Points Earned: You can limit the number of points earned for each product
- Stop Further Rules Processing: Set Yes to let this point rating run first

| EARNING INFORMATION | Actions                                        |  |
|---------------------|------------------------------------------------|--|
| General             | Action Give X points to customer               |  |
| Actions             | Points (X) *                                   |  |
|                     | Maximum Point<br>s Earned<br>[website]         |  |
|                     | Stop Further Rul<br>es Processing<br>[website] |  |

#### **Spending Rate**

In order to config in the backend, please go to Admin Panel > Acx Reward Points > Spending Rate

| Please choose" Add New Rate" to create | new spending rate.      |               |            |                |             |
|----------------------------------------|-------------------------|---------------|------------|----------------|-------------|
| Spending Rates                         |                         |               |            | Q 🏚            | 💄 admin 👻   |
| Store View: All Store Views 👻 😮        |                         |               |            | A              | dd New Rate |
| Search by keyword Q                    |                         | <b>Filter</b> | s 📀        | Default View 🔻 | 🔅 Columns 👻 |
| Actions    O records found             |                         | 20            | • per page | <              | 1 of 1 >    |
| ▼ ID ↓ Rule Name                       | Earn Points             | Start         | End        | Status         | Action      |
|                                        | We couldn't find any re | cords.        |            |                |             |

#### **General Setting**

- *Rule Name*: define name of your new point rate
- *Description*: You can add the description that shows the purpose of the rule, and explain how it is used.
- From: Set "From" date
- *To*: Set "To" date
- Customer Groups: choose customer groups here
- *Priority*: define number to set priority here
- Status: Choose active to enable rating

| SPENDING INFORMATION | General Informa                    | ition                                                                                                    |
|----------------------|------------------------------------|----------------------------------------------------------------------------------------------------|
| General              | Rule Name *<br>[website]           |                                                                                                    |
| Actions              | Description<br>[website]           | Show / Hide Editor                                                                                                    |
|                      |                                    | Image: Styles       Paragraph       Font Family       Font Size         Image: Styles       Paragraph       Font Family       Font Size         Image: Styles       Paragraph       Font Family       Font Size         Image: Styles       Image: Styles       Paragraph       Font Family       Font Size         Image: Styles       Image: Styles       Image: Styles       Image: Styles       Image: Styles       Image: Styles         Image: Styles       Image: Styles </th |
|                      |                                    |                                                                                                    |
|                      |                                    | Path: p ///////////////////////////////////                                                                                                    |
|                      | From<br>[website]                  |                                                                                                    |
|                      | <b>To</b><br>[website]             |                                                                                                    |
|                      | Customer Grou *<br>ps<br>[website] | NOT LOGGED IN<br>General<br>Wholesale<br>Retailer                                                                                                    |
|                      | Priority<br>[website]              |                                                                                                    |
|                      | Status<br>[website]                | Active 🔹 😮                                                                                                    |

Action

- *Points* (*X*): Set number of given point here
- (Y) Amount: define how much money customer spend to get that points
- Spend Minimum : You can limit the minimum number of points spend for each product
- *Spend Maximum* : You can limit the maximum number of points spend for each product +) *Stop Further Rules Processing*: Set Yes to let this point rating run first

| SPENDING INFORMATION | Actions                                        |  |
|----------------------|------------------------------------------------|--|
| General              | Action Discount X points for every spent Y     |  |
| Actions              | X points *                                     |  |
|                      | Y amount *<br>[website] [USD]                  |  |
|                      | Spend Minimu<br>m<br>[website]                 |  |
|                      | Spend Maximu<br>m<br>[website]                 |  |
|                      | Stop further rul<br>es processing<br>[website] |  |

# **Earning Rules**

Please go to Admin Panel > Acx Reward Points > Rules> Earning Rules

| Earı           | ning            | Rules                   |                                  |               |                         | Q                        | A 1          | admin 🔻 |
|----------------|-----------------|-------------------------|----------------------------------|---------------|-------------------------|--------------------------|--------------|---------|
| Store          | View:           | All Store Views 👻 🕐     |                                  |               |                         | Add                      | l New Rule   | •       |
| Searc<br>Actio | h by keyi<br>ns | word      4 records for | Q                                |               | <b>F</b> il             | ters O Defau<br>Per page | log<br>avior |         |
|                | ID ↓            | Rule Name               | Earn Points                      | Rule Type     | Start                   | End                      | Status       | Action  |
|                | 1               | 10% earning point rule  | Give 10% points of orginal price | Earning Rull  |                         |                          | Active       | Edit    |
|                | 3               | Agile Codex             | Give 12 points to customer       | Catalog Rull  | Jul 18, 2017 6:00:00 AM | Jul 20, 2017 6:00:00 AM  | Active       | Edit    |
|                | 5               | Agile Codex             | Give 12 points to customer       | Behavior Rull | Jul 18, 2017 6:00:00 AM | Jul 19, 2017 6:00:00 AM  | Active       | Edit    |
|                | 7               | Mamun                   | Give 12 points to customer       | Cart Rull     | Jul 18, 2017 6:00:00 AM | Jul 21, 2017 6:00:00 AM  | Active       | Edit    |

Go Add New Rule select "catalog".

#### **Catalog Rule**

#### **General Information**

- *Rule Name*: define name of your new point rate
- *Description*: You can add the description that shows the purpose of the rule, and explain how it is used.
- *From* : Set "From" date
- *To:* Set "To" date
- *Customer Groups*: choose customer groups here
- *Priority*: define number to set priority here
- *Status*: Choose active to enable rating

| Store View: All Store View: | s <b>▼ 🕜 ← B</b>         | ack Reset                      | Save and Co               | ontinue Edit       | Save Rule |
|-----------------------------|--------------------------|--------------------------------|---------------------------|--------------------|-----------|
| EARNING<br>INFORMATION      | General Inform           | nation                         |                           |                    |           |
| General                     | Rule Name *<br>[website] |                                |                           | 0                  |           |
| Conditions                  | Description<br>[website] | Show / Hide Edi                | tor Insert Widge          | .t                 |           |
| Actions                     |                          | Insert Image                   | Insert Variable           |                    |           |
|                             |                          |                                |                           |                    |           |
|                             |                          | A description of the r         | ule should include the pu | rpose of the rule, |           |
|                             |                          | and explain how it is          | used.                     | a <sup>1</sup> 1a  |           |
|                             |                          | From<br>[website]              |                           |                    |           |
|                             |                          | To<br>[website]                |                           |                    |           |
|                             | Custo                    | omer Gr *<br>oups<br>[website] | NOT LOGGED IN<br>General  | •                  |           |
|                             |                          |                                | Wholesale<br>Retailer     |                    |           |
|                             |                          | Priority<br>[website]          |                           |                    |           |
|                             |                          | Status<br>[website]            | ctive                     | •                  |           |

www.agilecodex.com

#### **Conditions:**

#### Apply the rule only if the following conditions are met (leave blank for all products).

Here you will get all available product attribute to generate your custom needed condition.

| Store View: All Store Views 🔻 |                                                                                       | ıle |
|-------------------------------|---------------------------------------------------------------------------------------|-----|
| EARNING<br>INFORMATION        | Apply the rule only if the following conditions are met (leave blank for a products). | all |
| General                       | If ALL of these conditions are TRUE :                                                 |     |
| Conditions 🖌                  | Category <b>is 20, 21</b> 🛞                                                           |     |
| Actions                       |                                                                                       |     |

#### Action:

In this part, you can choose various earning rating types as below

- Give X points to customer: you can fix point given for product
- Give X points for every spent Y: For example: for example, "10 points for every \$5 spent".

Points (X) = 10 points Money Step (Y) = \$5

• Give X points as product final price:

For instance, if you set points (X) = 30, it means that the customers get 30 points only when product price is equal or over \$30

- Give X% points of original price: Give % according to product price.
- *Points* (*X*): Set number of given point here

- Money Step (Y): define how much money customer spend to get that points
- Maximum Points Earned: You can limit the number of points earned for each product
- Stop Further Rules Processing: Set Yes to let this point rating run first

| Store View: All Store Views 🔻 |                                                   | Rule |
|-------------------------------|---------------------------------------------------|------|
| EARNING<br>INFORMATION        | Actions                                           |      |
| General                       | Action [website] Give X points to customer        |      |
| Conditions 💉 General          | Points (X) *                                      |      |
| Actions                       | Maximum Po<br>ints Earned<br>[website]            |      |
|                               | Stop Further<br>Rules Process<br>ing<br>[website] |      |

#### **Shopping Cart Rules**

Please go to Add New Rule button of Earning Rule Page. Then select Cart.

| Earning Rules                 | Q 🏚 👤 admin 🗸   |
|-------------------------------|-----------------|
| Store View: All Store Views • | Add New Rule    |
| Search by keyword Q           | Filters O Defau |
| Actions  • 4 records found    | 20 v per page   |

#### **General Information**

- *Rule Name*: define name of your new point rate
- *Description*: You can add the description that shows the purpose of the rule, and explain how it is used.
- *From*: Set "From" date
- *To:* Set "To" date
- *Customer Groups*: choose customer groups here
- *Priority*: define number to set priority here
- *Status*: Choose active to enable rating

| Store View: All Store Views | • ? ← B                              | ack Reset                                                   | Save and Continue Edit                | Save Rule |
|-----------------------------|--------------------------------------|-------------------------------------------------------------|---------------------------------------|-----------|
| EARNING<br>INFORMATION      | General Inform                       | ation                                                       |                                       |           |
| General                     | Rule Name *<br>[website]             |                                                             | ?                                     | )         |
| Conditions<br>Actions       | Description<br>[website]             | Show / Hide Editor                                          | Insert Widget                         | ]         |
|                             |                                      | A description of the rule sh<br>and explain how it is used. | ould include the purpose of the rule, | s         |
|                             | From<br>[website]<br>To<br>[website] |                                                             |                                       |           |
|                             | Customer Gr *<br>oups<br>[website]   | NOT LOGGED IN<br>General<br>Wholesale<br>Retailer           |                                       |           |
|                             | Priority<br>[website]                |                                                             | 0                                     |           |
|                             | Status<br>[website]                  | Active 🔻                                                    | •                                     |           |

www.agilecodex.com

#### **Conditions:**

#### Apply the rule only if the following conditions are met (leave blank for all products).

Here you will get all available cart item attribute to generate your custom needed condition.

| Store View: All Store Views 🔻 | 0                 | ← Back                  | Reset             | Save and Continue Edit       | Save Rule     |
|-------------------------------|-------------------|-------------------------|-------------------|------------------------------|---------------|
| EARNING<br>INFORMATION        | Apply t<br>produc | he rule only if<br>ts). | the followi       | ng conditions are met (leave | blank for all |
| General                       | If ALL of         | these conditions        | are <b>TRUE</b> : |                              |               |
| Conditions 🖍                  | Catego<br>🛞       | ory is 20, 21 🥹         |                   |                              |               |
| Actions                       |                   |                         |                   |                              |               |

#### C. Action:

In this part, you can choose various earning rating types as below

- Give X points to customer: you can fix point given for product
- Give X points for every spent Y: For example: for example, "10 points for every \$5 spent". Points (X) = 10 points Money Step (Y) = \$5
- Give X points as product final price:

For instance, if you set points (X) = 30, it means that the customers get 30 points only when product price is equal or over \$30

- Give X% points of original price: Give % according to product price.
- *Points (X)*: Set number of given point here
- Money Step (Y): define how much money customer spend to get that points

- *Maximum Points Earned*: You can limit the number of points earned for each product
- Stop Further Rules Processing: Set Yes to let this point rating run first

Apply the rule only to cart items matching the following conditions (leave blank for all items).

Here you will get all available product attribute and cart item attribute to generate your custom needed condition.

| EARNING INFORMATION | Actions                                                                                          |
|---------------------|--------------------------------------------------------------------------------------------------|
| General             | Action Give X points to customer                                                                 |
| Conditions          | Points (X) *                                                                                     |
| Actions             | Maximum Point<br>s Earned<br>[website]                                                           |
|                     | Stop Further Ru<br>les Processing<br>[website]                                                   |
|                     | Apply the rule only to cart items matching the following conditions (leave blank for all items). |
|                     | If ALL of these conditions are TRUE :                                                            |

#### **Behavior Rules**

Please go to Admin Panel > Acx Reward Points > Earning Rules.

From"Add New Rule" Button Select "Behavior" to create new behavior rules.

| Earning Rules                 | Q 🛔 💄 admin 🔻         |
|-------------------------------|-----------------------|
| Store View: All Store Views - | Add New Rule          |
| Search by keyword Q           | Filters O Defaul Cart |
| Actions                       | 20 v per page         |

#### **General Information**

- *Rule Name*: define name of your new point rate
- *Description*: You can add the description that shows the purpose of the rule, and explain how it is used.
- *From*: Set "From" date
- *To:* Set "To" date
- *Customer Groups*: choose customer groups here
- *Priority*: define number to set priority here
- *Status*: Choose active to enable rating

| Store View: All Store Views 🔻 | 0                                     | ← Back                                              | Reset           | Save and Continue Edit       | Save Rule |
|-------------------------------|---------------------------------------|-----------------------------------------------------|-----------------|------------------------------|-----------|
| EARNING RULE<br>INFORMATION   | General Informat                      | tion                                                |                 |                              |           |
| General                       | Rule Name *                           | Rule                                                | Name            | ?                            |           |
| Conditions                    | Description<br>[website]              | Show / Hide Edit                                    | or Insert       | Widget                       |           |
| Actions                       |                                       |                                                     |                 |                              |           |
| Notifications                 |                                       |                                                     |                 |                              |           |
|                               | · · · · · · · · · · · · · · · · · · · | A description of the rui<br>explain how it is used. | e should includ | the purpose of the rule, and |           |
|                               | From<br>[website]                     |                                                     |                 |                              |           |
|                               | <b>To</b><br>[website]                |                                                     |                 |                              |           |
|                               | Customer Gr<br>oups<br>[website]      | * NOT LOGGE<br>General<br>Wholesale<br>Retailer     | DIN             | 0                            |           |
|                               | Priority<br>[website]                 |                                                     |                 |                              |           |
|                               | Status<br>[website]                   | Active                                              | •               |                              |           |

#### **Conditions:**

*Events:* there are some available events as follows. Select any of one to apply earning rules of rewards point.

- 1. Customer signs in
- 2. Customer signs up
- 3. Newsletter sign up
- 4. Customer writes a product's review
- 5. Customer birthday
- 6. Facebook Like
- 7. Facebook Share
- 8. Twitter Tweet
- 9. Google Like
- 10. Printerest Pin

#### Apply the rule only to customer attributes matching the following conditions.

| Store View: All Store Views 🔻 | 0                      | ← Back                 | Reset      | Save and Continue Edit     | Save Rule |
|-------------------------------|------------------------|------------------------|------------|----------------------------|-----------|
| EARNING RULE<br>INFORMATION   | Conditions             |                        |            |                            |           |
| General                       | Events<br>[website]    | Customer signs ir      | 1          | •                          |           |
| Conditions                    | Apply the rule on      | ly to custome          | attributes | matching the following con | ditions.  |
| Actions                       | If ALL of these condit | ions are <b>TRUE</b> : |            |                            |           |
| Notifications                 |                        |                        |            |                            |           |

Action:

- *Points* (*X*): Set number of given point here
- *Maximum per day*: You can limit the number of points earned per day
- *Maximum per* month: You can limit the number of points earned per month
- *Maximum per* year: You can limit the number of points earned per year

| EARNING RULE<br>INFORMATION | Actions                                 |                   |
|-----------------------------|-----------------------------------------|-------------------|
| General                     | Points (X) *                            |                   |
| Conditions                  | Maximum per d<br>ay<br>[website] Set (  | to disable limit. |
| Actions                     | Maximum per                             |                   |
| Notifications               | [website] Set 0                         | to disable limit. |
|                             | Maximum per y<br>ear<br>[website] Set C | to disable limit. |

#### **Notifications:**

- *Message in the rewards history*: Enter reward history as notification message
- *Message for customer notification email*: Enter mail content to email as notification of rewards points.

| EARNING RULE<br>INFORMATION | General Informa                                | ation                                                                                                    |
|-----------------------------|------------------------------------------------|----------------------------------------------------------------------------------------------------|
| General                     | Message in the<br>rewards history<br>[website] |                                                                                                    |
| Conditions                  |                                                |                                                                                                    |
| Actions                     | Message for cu<br>stomer notifica              | Show / Hide Editor                                                                                                    |
| Notifications               | tion email<br>[website]                        | Note: Note: N |
|                             |                                                | ▆▋▆▋▞▚⋺▝▖▞▝▌▆▆▎─ 2 ▆▎×, ×' Ω ▋ ━ ┝¶ ™ ◙<br>▓▝▖▖▖▎₄▎▞▖▖▖▖杀杀줄▏¶ 꾒님                                                                                                    |
|                             |                                                |                                                                                                    |
|                             |                                                | Path: p                                                                                                    |

# **Spending Rules**

Please go to Admin Panel > Acx Reward Points > Rules > Spending Rules Spending Rules

🔍 🌲 🧘 admin 🕶

| Store View: All Store Views - | )    | Add New Rule             |
|-------------------------------|------|--------------------------|
| Search by keyword             | Q    | Filters O Defaul Cart    |
| Actions                       | bund | 20 • per page < 1 of 1 > |

#### **Spending Catalog rule**

Please select "catalog" from "Add New Rule" button

#### **General Setting**

- *Rule Name*: define name of your new point rate
- *Description*: You can add the description that shows the purpose of the rule, and explain how it is used.
- *From* : Set "From" date
- *To*: Set "To" date
- *Customer Groups*: choose customer groups here
- *Priority*: define number to set priority here
- *Status*: Choose active to enable rating

| RULE INFORMATION | General Informa          | tion                                                                                                    |
|------------------|--------------------------|----------------------------------------------------------------------------------------------------|
| General          | Rule Name *<br>[website] |                                                                                                    |
| Conditions       | Description<br>[website] | Show / Hide Editor                                                                                                    |
| Actions          |                          | Image: Image: |
|                  |                          | Ĩ                                                                                                    |
|                  |                          |                                                                                                    |
|                  |                          |                                                                                                    |
|                  |                          | Path: p                                                                                                    |

A description of the rule should include the purpose of the rule, and explain how it is used.

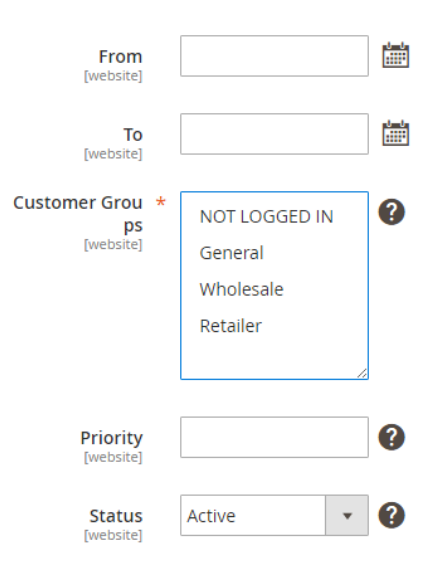

#### **Conditions:**

Apply the rule only if the following conditions are met (leave blank for all products).

You will get all available product attribute to set you custom condition

| Store View: All Store Views 🔻 | 0                  | ← Back                     | Reset         | Save and Continue Edit      | Save Rule        |
|-------------------------------|--------------------|----------------------------|---------------|-----------------------------|------------------|
| RULE INFORMATION              | Apply the rule     | only if the follow         | ing condition | ons are met (leave blank fo | r all products). |
| General                       | If ALL of these co | nditions are <b>TRUE</b> : |               |                             |                  |
| Conditions                    | •                  |                            |               |                             |                  |
| Actions                       |                    |                            |               |                             |                  |

#### Action

In this part, you can choose various earning rating types as below

- Discount X points for every spent Y: For example: for example, "10 points for every \$5 spent".
   Points (X) = 10 points
   Money Step (Y) = \$5
- *Discount X% points of original price*: Discount x% according to product price.
- *Points* (*X*): Set number of given point here
- (Y) Amount: define how much money customer spend to get that points
- Spend Minimum : You can limit the minimum number of points spend for each product
- Spend Maximum : You can limit the maximum number of points spend for each product
- Stop Further Rules Processing: Set Yes to let this point rating run first

| RULE INFORMATION | Actions                                                |  |
|------------------|--------------------------------------------------------|--|
| General          | Action [website] Discount X points for every spent Y 🔹 |  |
| Conditions       | X points *                                             |  |
| Actions          | Y amount *<br>[website]<br>[USD]                       |  |
|                  | Spend Minimu<br>m<br>[website]                         |  |
|                  | Spend Maximu<br>m<br>[website]                         |  |
|                  | Stop further rul<br>es processing<br>[website] • • • • |  |

#### **Shopping Cart Rules**

From spending Rules page Please select "cart" from "Add New Rule" button

| Spending Rules                   | Q 🛕 👤 admin 🔻            |
|----------------------------------|--------------------------|
| Store View: All Store Views      | Add New Rule             |
| Search by keyword Q              | Filters Oefaul Cart      |
| Actions <b>v</b> 5 records found | 20 ▼ per page 〈 1 of 1 > |

#### **General Information**

- *Rule Name*: define name of your new point rate
- *Description*: You can add the description that shows the purpose of the rule, and explain how it is used.
- *From* : Set "From" date
- *To:* Set "To" date
- *Customer Groups*: choose customer groups here
- *Priority*: define number to set priority here
- *Status*: Choose active to enable rating

| Store View: All Store Views 🔻 | <b>? ←</b> Ba            | ack Reset                     | Save and Continue Ed               | it Save Rule |
|-------------------------------|--------------------------|-------------------------------|------------------------------------|--------------|
| EARNING<br>INFORMATION        | General Inform           | nation                        |                                    |              |
| General                       | Rule Name *              |                               |                                    | 0            |
| Conditions                    | Description<br>[website] | Show / Hide Editor            | Insert Widget                      |              |
| Actions                       |                          |                               |                                    |              |
|                               |                          | A description of the rule sho | auld include the nurnose of the ru |              |

and explain how it is used.

www.agilecodex.com

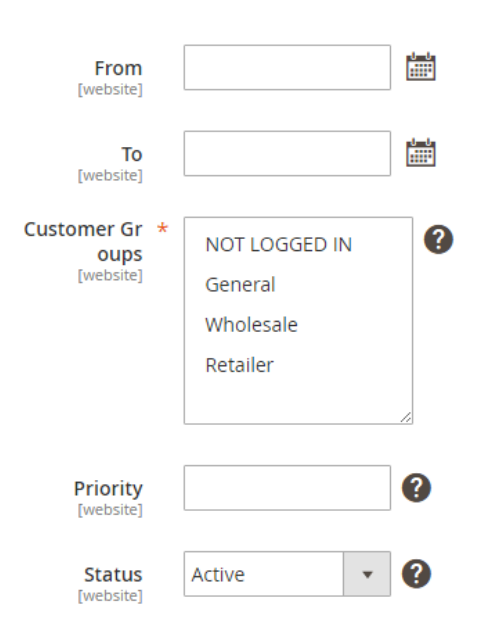

#### **Conditions:**

Apply the rule only if the following conditions are met (leave blank for all products).

You will get all cart attribute to create your custom condition.

| Store View: All Store Views 👻 |                                                                              |
|-------------------------------|------------------------------------------------------------------------------|
| RULE INFORMATION              | Apply the rule only if the following conditions are met (leave blank for all |
| General                       | If ALL of these conditions are TRUE :                                        |
| Conditions                    | Payment Method is 🐵                                                          |
| Actions                       |                                                                              |

#### Action:

In this part, you can choose various earning rating types as below

• Discount X points for every spent Y: For example: for example, "10 points for every \$5 spent".

Points (X) = 10 points Money Step (Y) = \$5

- *Points (X)*: Set number of given point here
- Y discount: define how much money customer spend to get that points
- Spend Minimum : You can limit the minimum number of points spend for each product
- Spend Maximum : You can limit the maximum number of points spend for each product
- Stop Further Rules Processing: Set Yes to let this point rating run first

# Apply the rule only to cart items matching the following conditions (leave blank for all items).

You will get all cart attribute to create your custom condition

| RULE INFORMATION | Actions                                                                                          |
|------------------|--------------------------------------------------------------------------------------------------|
| General          | Action<br>[website] Discount X points for every spent Y 🔹                                        |
| Conditions       | X points * [vvebsite]                                                                            |
| Actions          | Y discount *                                                                                     |
|                  | Spend Minimum<br>[website] Enter 0 or leave empty to disable.                                    |
|                  | Spend Maximum<br>[website] Enter 0 or leave empty to disable.                                    |
|                  | Stop further rules proce<br>ssing<br>website                                                     |
|                  | Apply the rule only to cart items matching the following conditions (leave blank for all items). |
|                  | If ALL of these conditions are TRUE :                                                            |

۲

### **Manage Points**

#### **Earning Points**

#### Please go to Admin Panel > Acx Reward Points > Points > Earning Points

|        | Numb          | per Points *                 |                         |               |                       |                     |                             |         |                |
|--------|---------------|------------------------------|-------------------------|---------------|-----------------------|---------------------|-----------------------------|---------|----------------|
| Search | Reset Filter  | 2047 records found           |                         |               |                       | 20 🔻                | per page                    |         | 1 of 103       |
|        | ID 1          | Name                         | Туре                    | Attribute Set | ѕки                   | Price               | Visibility                  | Status  | Earning Points |
| Any 🔻  | From       To |                              | •                       | •             |                       | From<br>To<br>USD T | •                           | •       |                |
|        | 2047          | Custom Sale                  | Custom Sale             | Bag           | webpos-<br>customsale |                     | Not Visible<br>Individually | Enabled | Empty          |
|        | 2046          | Set of Sprite Yoga<br>Straps | Grouped Product         | Gear          | 24-<br>WG085_Group    |                     | Catalog, Search             | Enabled | Empty          |
|        | 2045          | Erika Running Short          | Configurable<br>Product | Bottom        | WSH12                 | \$45.00             | Catalog, Search             | Enabled | Empty          |

In this section, it is very easy to add Product and give them the number of points as you want. All you need is choose the product & insert point number you want to give

#### **Spending Product Points**

Please go to Admin Panel > Reward Points > Spending > Product Spending Points

In this section, it is very easy to add Product and give them the number of points as you want. All you need is choose the product & insert point number you want to give.

#### Page 29 of 32

| Spend      | Spending Product Points Q 🌲 🛓 admin 🗸 |                           |                      |               |                       |                    |                             |         |                |   |
|------------|---------------------------------------|---------------------------|----------------------|---------------|-----------------------|--------------------|-----------------------------|---------|----------------|---|
| Store View | Store Views - 3                       |                           |                      |               |                       |                    |                             |         |                |   |
|            | I                                     | Number Points *           |                      |               |                       |                    |                             |         |                |   |
| Search     | Reset Filter                          | 2047 records found        |                      |               |                       | :                  | 20 🔻 per page               | <       | 1 of 103       | > |
|            | ID t                                  | Name                      | Туре                 | Attribute Set | SKU                   | Price              | Visibility                  | Status  | Earning Points |   |
| Any 🔻      | From                                  |                           | •                    | •             |                       | From               | •                           | •       |                |   |
|            | То                                    |                           |                      |               |                       | To<br>USD <b>V</b> |                             |         |                |   |
|            | 2047                                  | Custom Sale               | Custom Sale          | Bag           | webpos-<br>customsale |                    | Not Visible<br>Individually | Enabled | Empty          |   |
|            | 2046                                  | Set of Sprite Yoga Straps | Grouped Product      | Gear          | 24-WG085_Group        |                    | Catalog, Search             | Enabled | Empty          |   |
|            | 2045                                  | Erika Running Short       | Configurable Product | Bottom        | WSH12                 | \$45.00            | Catalog, Search             | Enabled | Empty          |   |

# **Manage Customer Transaction**

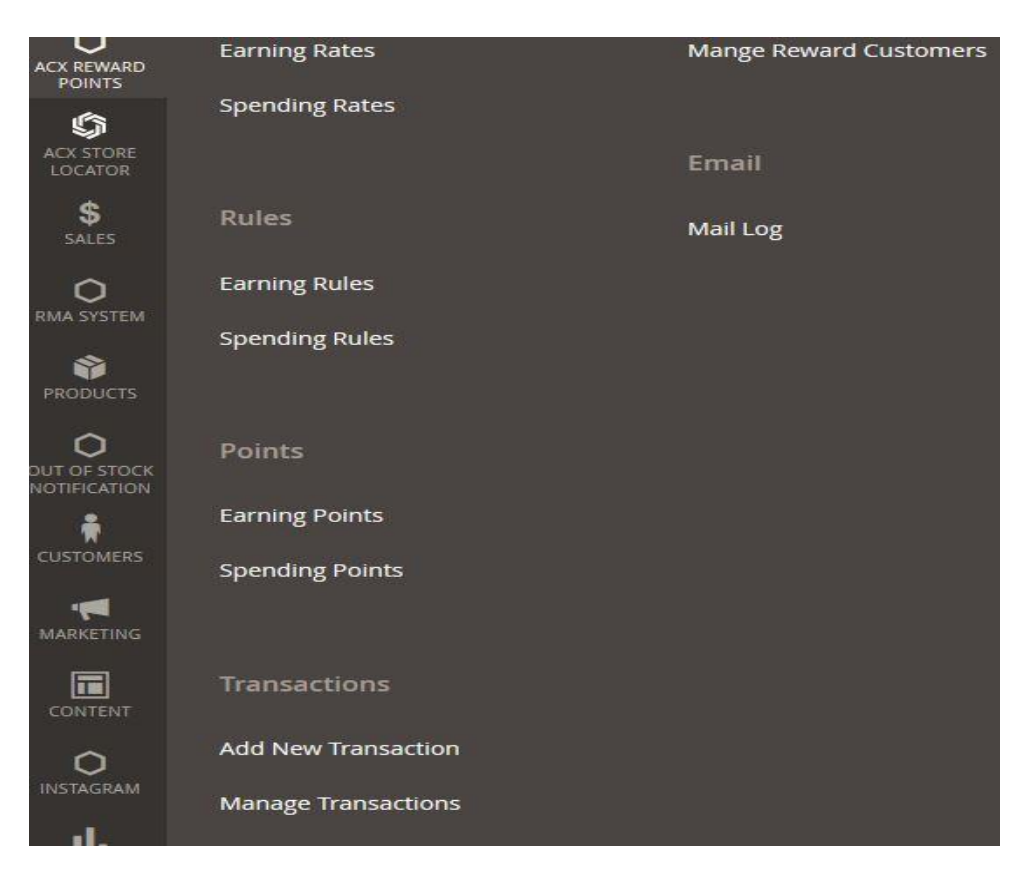

In order to track customer's transaction, please go to Admin panel > Acx Rewards Points > Transactions > Manage Transaction

In this part, you can track customer's transaction status such as complete, processing, cancel

| Trai  | isact     | tions             |                       |                                            |                                  |        |             |                         | (                                    | a 🔹 🛓         | themdao 🔹  |
|-------|-----------|-------------------|-----------------------|--------------------------------------------|----------------------------------|--------|-------------|-------------------------|--------------------------------------|---------------|------------|
|       |           |                   |                       |                                            |                                  |        |             |                         |                                      | Add New Trans | action     |
| Searc | t by keys | word              | ٩                     |                                            |                                  |        |             | <b>T</b> Filters        | <ul> <li>O Default View →</li> </ul> | Columns 🔸 📃 🛓 | • Export • |
| Actio | 13        |                   |                       |                                            |                                  |        |             |                         | 20 💌 per page                        | < 1           | of 3 >     |
|       | юi        | Customer Name     | Customer Email        | Title                                      | Action                           | Points | Points Used | Expires At              | Updated At                           | Status        | Action     |
|       | -t        | Veronica Costello | roni_cost@example.com | Gao jobili                                 | Changed By Admin                 | +99    |             | Ĩ                       | Nov 3, 2016 9:17:39 AM               | COMPLETE      | View       |
|       | z         | Veronica Costello | roni_cost@example.com | Great Extension                            | Changed By Admin                 | +29    |             | Nov 30, 2016 9:17:42 AM | Nov 10, 2016 10:05:19 AM             | COMPLETE      | View       |
|       | 3         | Veronica Costello | roni_cost@example.com | Have a nice day                            | Changed By Admin                 | +49    |             | Nov 30, 2016 9:18:11 AM | Nov 3, 2016 9:18:34 AM               | COMPLETE      | View       |
|       | 4         | Veronica Costello | roni_cost@example.com | Earned 444 points for the order #000000003 | Earn points for purchasing order | +444.  |             |                         | Nov 4, 2016 3:57:39 AM               | COMPLETE      | View       |
|       | 5         | Veronica Costello | roni_cost@example.com | Earned 633 points for the order #000000004 | Earn points for purchasing order | +633   |             |                         | Nov 4, 2016 3:59:08 AM               | COMPLETE      | View       |
|       | 6         | Veronica Costello | roni_cost@example.com | Earned 524 points for the order #000000005 | Earn points for purchasing order | +524   |             |                         | Nov 4, 2016 4:13:26 AM               | COMPLETE      | View       |
|       | 7         | Veronica Costello | roni_cost@example.com | Spent 200 points for the order #000000005  | Spend points to purchase order   | -200   |             |                         | Nov 4, 2016 4:12:03 AM               | COMPLETE      | V)ew       |
|       | 8         |                   |                       | Earned 429 points for the order #000000006 | Earn points for purchasing order | +429   |             |                         | Nov 10, 2016 4:20:49 AM              | PROCESSING    | View       |
|       | 9         |                   |                       | Earned 55 points for the order #000000007  | Earn points for purchasing order | *55    |             |                         | Nov 10, 2016 4:25:29 AM              | PROCESSING    | View       |

#### Manage Customer's Points

This section allows you to track customer' points. Please go to admin panel > Acx Reward Points > Reward Customers

| Ŵ                         | ACX Reward Points | ×                      |
|---------------------------|-------------------|------------------------|
| CASHBOARD                 | Rates             | Customer               |
| ACX REWARD<br>POINTS      | Earning Rates     | Mange Reward Customers |
| C<br>ACX STORE<br>LOCATOR | Spending Rates    | Email                  |
| \$<br>SALES               | Rules             | Mail Log               |
| O<br>RMA SYSTEM           | Earning Rules     |                        |
| PRODUCTS                  | Spending Rules    |                        |
| OUT OF STOCK              | Points            |                        |
| <b>Å</b>                  | Earning Points    |                        |
| CUSTOMERS                 | Spending Points   |                        |

www.agilecodex.com

Then, you need to choose desired customers you want to view and manage point information. Just click to edit button.

| Search by keyword Q |          |                      | ]                       | <b>T</b> Filters | Default View 🔻 🏟 Col | lumns 🔻 |
|---------------------|----------|----------------------|-------------------------|------------------|----------------------|---------|
| 2 record            | ls found |                      |                         | 20 🔻 per page    | < 1 of 1             | >       |
| V                   | ID ↓     | Name                 | Email                   | Points Balance   | Available Points     | Action  |
|                     | 1        | Veronica Costello    | roni_cost@example.com   | 0                | 0                    | Edit    |
|                     | 2        | Md Abdullah Al Mamun | mamun.icepust@yahoo.com | 0                | 0                    | Edit    |

In this section, you can

- View customer's point balanceView customer's spent points
- Add or subtract customer's balance

| CUSTOMER INFORMATION | Reward Points Ir               | nformation                                                    |  |
|----------------------|--------------------------------|---------------------------------------------------------------|--|
| Customer View        | Available Points               | 0 point                                                       |  |
| Account Information  | Spent Points                   | 0 point                                                       |  |
| Addresses            | Update Points N<br>otification |                                                               |  |
| Orders               | Expire Points No<br>tification |                                                               |  |
| Billing Agreements   |                                |                                                               |  |
|                      | Transaction Hist               | ory                                                           |  |
| Wish List            | Points                         |                                                               |  |
| Newsletter           |                                | Add or subtract customer's balance. For ex: 50 or -50 points. |  |

| Product Reviews | Transaction Title                               |                                                                                                    |
|-----------------|-------------------------------------------------|----------------------------------------------------------------------------------------------------|
| Reward Points   |                                                 |                                                                                                    |
|                 | Scheduled At                                    |                                                                                                    |
|                 | Expires At                                      |                                                                                                    |
|                 | Message for cust<br>omer notificatio<br>n email |                                                                                                    |
|                 |                                                 |                                                                                                    |
|                 |                                                 | You can use the following variables:<br>{{var customer.name}} - customer name<br>{{var customer.name}} - customer total points<br>{{store url =""}} - store URL<br>{{var store.getFrontendName()} - store name<br>{{var transaction_amount} - formatted amount of current transaction (e.g. 10<br>Rewards Points)<br>{{var balance_total}} - formatted balance of customer account (e.g. 100<br>Rewards Points)<br>Leave empty to use default notification email.<br><b>Example:</b><br>Dear {{var customer.name}},<br>Your account balance has been updated at {{var store.getFrontendName()}}.<br>Balance Update: {{var transaction_amount}}<br>Message: {{var transaction_comment}}<br>Balance Total: {{var balance_total}}<br>Thank you,<br>{{var store.getFrontendName()}}                                                                                                    |
|                 | Search Reset                                    | Export to:     CSV          Export           Filter         0 records found         20 <ul> <li>per page</li> <li>1</li>             of 1 </ul>                                                                                                    |
|                 | ID Title<br>From                                | Action     Points     Created<br>Used     Scheduled<br>At     Expires<br>At     Status     view <ul> <li>From</li> <li>From</li> <li>To</li> <li>To</li></ul> |
|                 |                                                 | We couldn't find any records.                                                                                                    |

### **Thank You**

Thank you for reading this user manual! We'd be glad to help you if you have any question relating to this extension.